## Fiche pratique

# Retracer un parcours militaire

Rechercher un feuillet matricule militaire en ligne

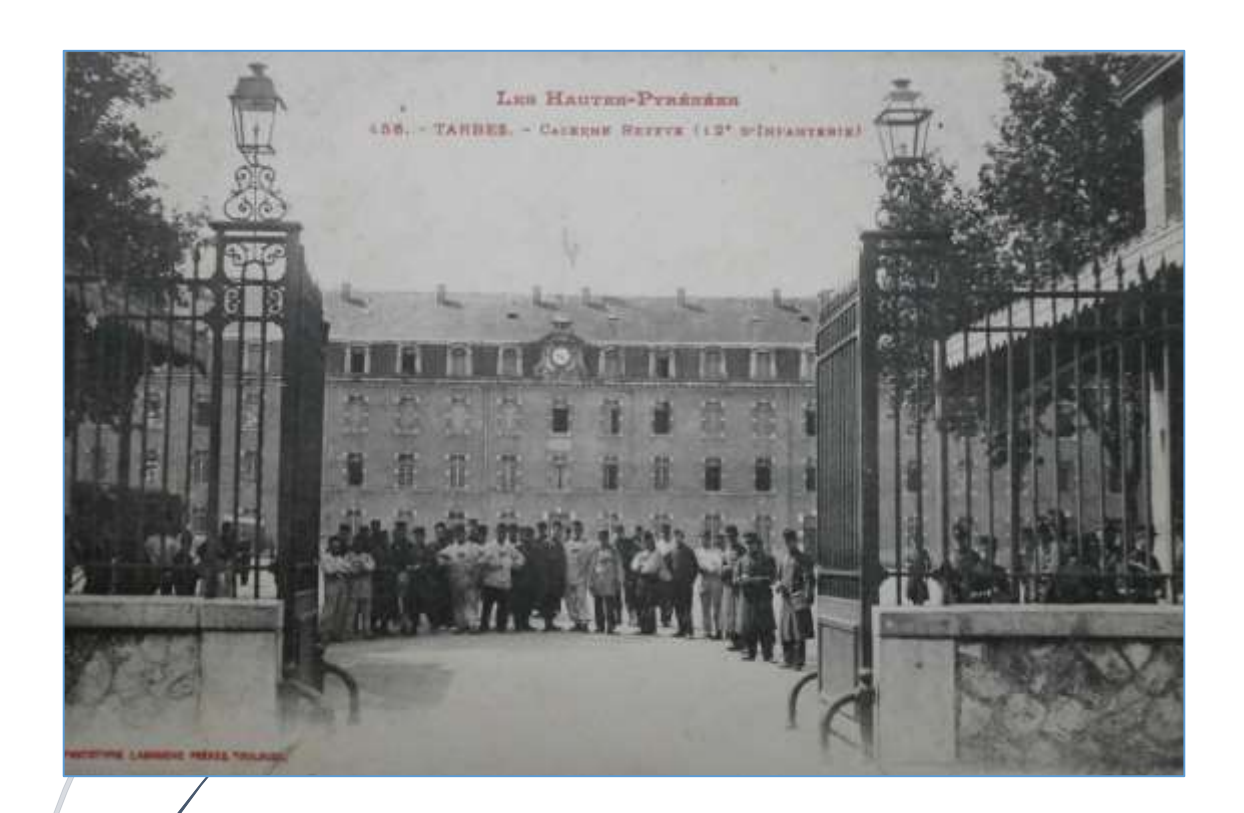

Archives départementales des Hautes-Pyrénées DEPARTEMENT DES HAUTES-PYRENEES Comme indiqué dans la fiche pratique « Retracer un parcours militaire. Le feuillet matricule militaire », les Archives départementales conservent les tables alphabétiques des classes et les registres matricules pour les classes 1859 à 1940.

En ce qui concerne les classes 1859 à 1921, ces documents sont accessibles en ligne sur le site des Archives départementales alors que les tables et registres des classes suivantes sont consultables uniquement en salle de lecture sous format numérique.

### Effectuer une recherche dans les registres matricules des classes 1859 à 1921

Pour les tables et registres disponibles en ligne, l'internaute dispose de deux moyens pour accéder au feuillet matricule de la personne recherchée.

Un moteur de recherche nominatif

L'accès au moteur de recherche s'effectue par l'onglet « archives en ligne » puis par l'onglet « accès thématique ».

| Archiv<br>Des Hautes<br>Archiv<br>Des Hautes<br>Marchives<br>Marchives<br>Marc | And Andrew Andrew Andre | 28<br>Dienemir, apprendre Géner ven anchives (* )<br>Lés<br>d'accets à la salle de lecture<br>mais de juillet 2022 | Nouveautes<br>• Ent civil communation des anciens cantous de<br>formenseum, Las Bartino-do-Necke, Galon, Luc-Saint-<br>Sauseur, Lourdes, Saint-Pé-do-Biggere, Vaulo-Aanu,<br>Arraus et Borthires-Lauran<br>• Insentaire du fonds photographique Henri Barangor,<br>55 H 1-23 |
|----------------------------------------------------------------------------------------------------|----------------------------------------------------------------------------------------------------|----------------------------------------------------------------------------------------------------|----------------------------------------------------------------------------------------------------|
|                                                                                                    |                                                                                                    |                                                                                                    | A                                                                                                    |

Sous le thème « naître, vivre et mourir », le chercheur sélectionnera l'onglet « registres matricules militaires.

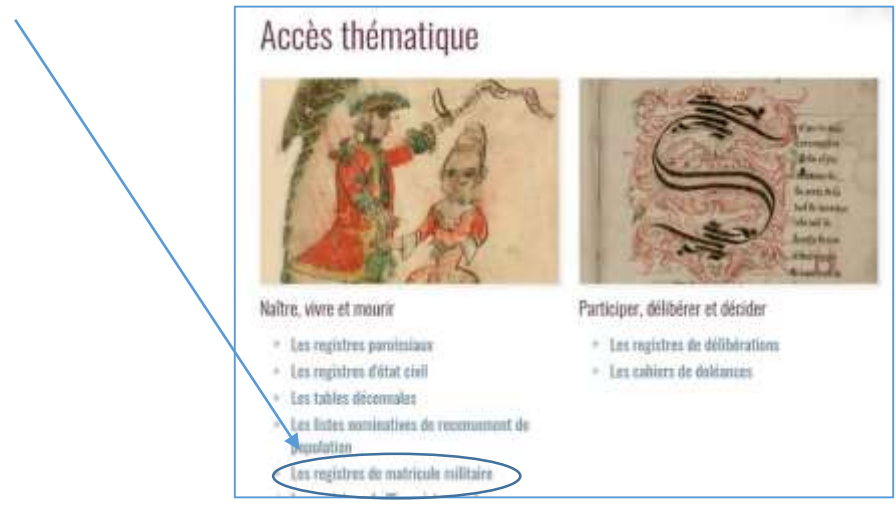

A partir de là, le chercheur peut consulter les registres matricules militaires selon deux modalités :

- La première reprend le principe d'une recherche dans les registres matricules à savoir le dépouillement des tables alphabétiques des classes qui donnent, pour chaque jeune gens, son numéro de matricule et donc accès au feuillet matricule.
- La seconde repose sur l'indexation des feuillets matricules et la recherche dans la base de données dédiée.

Après le texte de présentation des registres matricules militaires, le chercheur peut accéder au moteur de recherche dans lequel il peut renseigner plusieurs champs (nom et prénom de l'individu recherché, son surnom éventuel, son année de classe et son numéro de matricule militaire). **Tous ces champs ne sont pas obligatoires**.

| Les registres matricules du recrutement militaire ont été crées en 1867. Dans les Hautes-Pyrénées la collection continue des registres<br>matricules commence des 1859. A noter que le registre de matricule militaire de la classe 1864 est lacunture.<br>Tarbes a toujours été le seul bureau de recrutement. Ils contiennent l'état civil du conscrit, sa description physique et ses états de service.<br>Les conscrits se font recenser dans le bureau de leur lieu d'habitation à l'âge de 20 ans. Deux types de documents sont en ligne : les                                                                                                    |                         |                                 |                                               |                        |                                                                                                    |      | * Date début                                                                 |  |  |
|----------------------------------------------------------------------------------------------------|-------------------------|---------------------------------|-----------------------------------------------|------------------------|----------------------------------------------------------------------------------------------------|------|------------------------------------------------------------------------------|--|--|
| <tables alphabet<="" th=""><th>iques- annuelles qui</th><th>listent les consents en me</th><th>nbonnant le numero<br/>euro unlumes salors his</th><th>matricule qui</th><th>ieur a été attribué lors de</th><th>leur</th><th></th></tables>                                                                                                    | iques- annuelles qui    | listent les consents en me      | nbonnant le numero<br>euro unlumes salors his | matricule qui          | ieur a été attribué lors de                                                                                                    | leur |                                                                              |  |  |
| replatement et ie                                                                                                    | s wegistres maintains   |                                 | * Date fin                                    |                        |                                                                                                    |      |                                                                              |  |  |
| Les registres mat                                                                                                    | tricules contiennent o  | nce,                            | 3                                             |                        |                                                                                                    |      |                                                                              |  |  |
| chaque feuillet matricule n'est communicable gu'après un della de 120 ans à compter de la date de naissance du conscrit. Aussi, les<br>registres de 1922 à 1940 sont communicables, sous réserve de ce délui, en salle sous formair rumérique ou pler correspondance, sous<br>forma de avenduration à norte de 1911 les président sont esterve de ce délui, en salle sous de la Deuxopat Martine de Serbians du Deuxopat Martine de Serbians du Deuxopat Martine d |                         |                                 |                                               |                        |                                                                                                    |      | Optimize a                                                                   |  |  |
| Accéder à la rech                                                                                                    | erche nominative dan    | s les registres matricules mili | Alter                                         | a ou respons           | Contraction of the state of the state of the |      |                                                                              |  |  |
|                                                                                                    |                         | <b>11</b> 1001740               | 12 second                                     |                        |                                                                                                    |      |                                                                              |  |  |
| 240 resultats                                                                                                    |                         | 1234561                         |                                               |                        | Number in costtem 25                                                                                                    | -    |                                                                              |  |  |
| 284                                                                                                    |                         |                                 | Der                                           | Type de decurs         | et Stationage Gammedia                                                                                                    | -    |                                                                              |  |  |
| Registre matrica                                                                                                    | des.nº 1 - 713          |                                 | 1858                                          | Matricule<br>militaire | 🕑 (195 Bregen)                                                                                                    |      |                                                                              |  |  |
| Registre matrics                                                                                                    | des n° 1 - 672          |                                 | 1960                                          | Mattitude<br>militatie | (11) (mayou)                                                                                                    |      |                                                                              |  |  |
| Registre matrica                                                                                                    | des nº 1 - 094          |                                 | 1861                                          | Matricyle<br>militaire | Citrin immyreid                                                                                                    |      |                                                                              |  |  |
|                                                                                                    |                         |                                 |                                               |                        |                                                                                                    |      |                                                                              |  |  |
|                                                                                                    | Next contra             | itre Archives en ligse Rect     | ercher Découvrir, appr                        | undra Gárar ac         | n archives 🔺 🔎                                                                                                    |      |                                                                              |  |  |
| P Fiche de lectu                                                                                                    | are des registres matri | cutes pan no                    |                                               |                        |                                                                                                    |      | nominative. Celle-ci est possible a<br>partir de la visioenense lorsque vois |  |  |
| 142 617 mailtat                                                                                                    | 5                       | 122458                          | 7.8.9 10                                      |                        | horitre de rés <i>iltai</i> s <b>(3</b> )                                                                                                    | ē 🔪  | consulter on document ouvert 5<br>Parentiation                               |  |  |
| Pare -                                                                                                    | Server                  | Petrone                         | Dans                                          | Render de ma           | taan ing                                                                                                    |      | Pour plue d'Informations Pour contribuer à l'annotation en                   |  |  |
| Faate                                                                                                    |                         | Michel                          | 1859                                          | 18                     | ۲                                                                                                    |      | petterinel 3 Facto d'une admon                                               |  |  |
| Dulmo                                                                                                    | Arroques                | Accession .                     | 1839                                          | 2                      | 0                                                                                                    |      | **                                                                           |  |  |

1055

1819

1019

3859

1839

1010

1855

8

0

0

0

0

0

0

0

0

0

Operative (B) +

> Sernon

Pronum
Classe année

Numèro de matricul

#### Petit conseil de recherche

Latinelle

Conbiate.

Banadere

Marrou

Peré.

Bonnet.

Theil

Lafatine

Francois

Sempe

Fillantre

Si vous ne disposez pas du numéro de matricule, le mieux est de renseigner uniquement le nom de l'individu recherché ainsi que son année de classe. Une fois ces éléments saisis, il ne reste plus qu'à appuyer sur le bouton « rechercher ».

*lacques* 

lean

Michel Jean

Pierre Noël

Second

Une fois les données saisies et la recherche lancée, les résultats s'affichent. Il ne reste plus qu'à consulter le feuillet matricule de la personne souhaitée. **Attention : il est possible que plusieurs vues portent sur le même feuillet matricule.** 

Si la recherche par le moteur de recherche n'aboutit pas, le chercheur peut effectuer un contrôle complémentaire en utilisant la méthode habituellement utilisée lorsque l'on effectue une recherche dans les registres matricules militaires.

#### Une méthode classique : de la table au registre

Outre l'utilisation du moteur de recherche, il est possible de réaliser un dépouillement plus classique des registres matricules telle qu'on le mènerait si le chercheur devait consulter les documents originaux. Cette démarche repose, d'une part, sur le dépouillement des tables alphabétiques des classes qui indiqueront le numéro de matricule des personnes recherchées, et, d'autre part, sur la consultation des registres matricules.

Cette méthode de recherche s'applique obligatoirement pour les classes 1922 à 1940 même si les registres sont consultables uniquement sous un format numérique. Ces classes n'ont en effet pas fait l'objet d'une indexation.

#### Accéder à la table et aux registres matricules de la classe recherchée

Une fois affiché l'ensemble des tables et registres matricules, le chercheur peut « cibler » une classe en indiquant dans le filtre prévu à cet effet (« date début »), l'année l'intéressant Une fois l'année saisie, s'affichent à l'écran la table alphabétique de la classe ainsi que les différents registres matricules associés.

Le chercheur n'a donc plus qu'à dépouiller la table pour obtenir le numéro de matricule de la personne recherchée puis, une fois ce renseignement connu, il peut consulter le registre contenant le feuillet matricule.

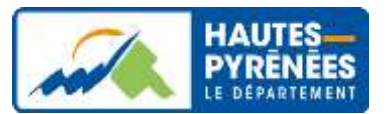